## Querying for Various Types of Online Enrolled Students and what to do with them !

Students may enroll online for the current year at almost any time. Students may enroll for the following year beginning in a date selected in mid-March. This has necessitated the need to different status tags during this time of transition. They are:

**W** = Web enrolled for the current year

**V** = Web enrolled for the following year

\* = Pre-enrolled (and web enrolled) for the following year & all information is verified. A student coded as a V will be changed to an \* once enrollment information has been verified.

Once the database has been created for the following year, we revert to using only the W.

**Create the query** (This step only needs to be completed the first time you access web enrolled students. Thereafter the query will be saved and can be recalled.)

Open Aeries to the main student screen. Locate the Query button and click on it (see the illustration below)

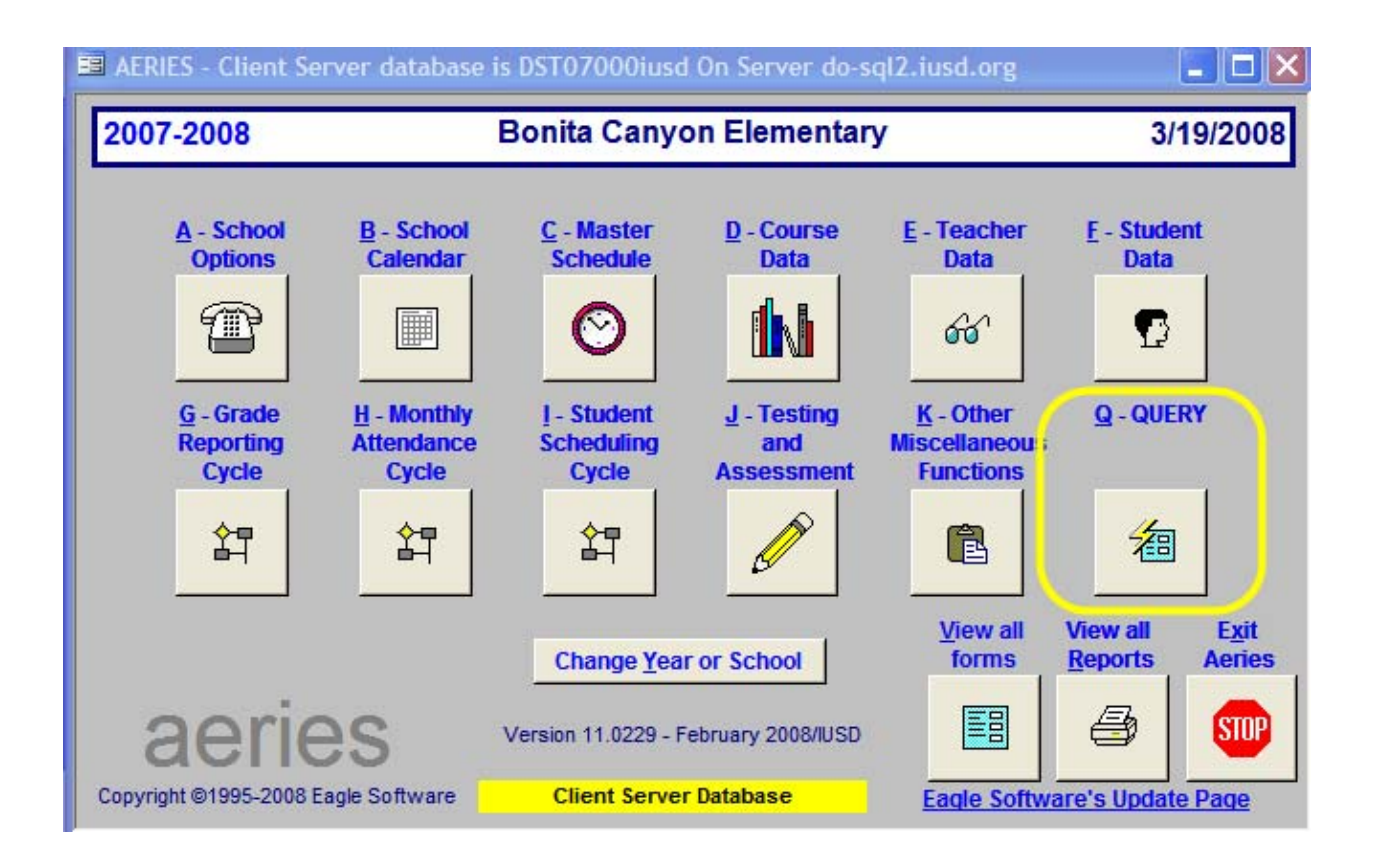

Click the query button.

In the command box type:

(*Hint: Highlight the text below, right click | click on copy | right click on the query window in Aeries | click paste.*)

```
LIST STU SUP STU.SN STU.LN STU.FN STU.GR STU.BD STU.TG SUP.WD IF TG = W OR TG = * OR TG = V
```

This query will include inactive students because you included the status tag (STU.TG) as part of the query. You can see in the illustration below that you will get the statement in red once you run it. If you do not get this statement, please check the "include inactive students" box as seen in the illustration below.

Feel free to add or delete fields to supply the information you need. This query will list all three possible types of web enrollment. Once you are happy with this query, please click on save as seen in the illustration below:

| E Eagle :                                                      | Software's Query Lar<br>SUP STU.SN STU.LN S | iguage -<br>STU.FN S | Copyright 2008 Eagle So<br>TU.GR STU.BD STU.TG SUP. | ftware<br>ND IF TG = \ | N OR TG = * OR TG = | - V | ]                         | NEW                 |
|----------------------------------------------------------------|---------------------------------------------|----------------------|-----------------------------------------------------|------------------------|---------------------|-----|---------------------------|---------------------|
|                                                                |                                             |                      |                                                     |                        |                     |     |                           | RUN                 |
| Entry AND as OD to start as affects as difference DUNI success |                                             |                      |                                                     |                        |                     |     |                           |                     |
| Enter AND or OR to start another condition, or RUN query       |                                             |                      |                                                     |                        |                     |     |                           |                     |
|                                                                | COMMANDS                                    |                      | TABLES                                              |                        | FIELDS              |     | SPECIAL                   |                     |
| LIST                                                           | Display output                              | TBL                  | Table Name                                          | FLD                    | Field Name          |     | ? Description             | LABELS              |
| TOTAL                                                          | Display totals                              | STU                  | Student Data                                        | STU.SN                 | Student#            | ^   | New Line                  | In sector to be add |
| SKIP                                                           | Bypass records                              | SUP                  | Supplemental                                        | STU.LN                 | Last Name           |     | Barcode                   | LETTERS             |
| KEEP                                                           | Select rcds                                 | СНІ                  | Crs History Institutions                            | STU.FN                 | First Name          |     | NM Full Name              | LETTER              |
| CHANGE                                                         | Change data                                 | LKR                  | Lockers                                             | STU.MN                 | Middle Name         |     | MI Middle Initial         | FDITOR              |
| -                                                              |                                             | ACT                  | Activities and Awards                               | STU.ID                 | ID#                 |     | 1                         | -2                  |
|                                                                | SORT                                        | ADS                  | Assertive Discipline                                | STU.SX                 | Sex                 |     |                           | ENVELOPE            |
| BY So                                                          | rted by                                     | ATT                  | Attendance Data                                     | STU.GR                 | Grade               |     |                           | Constant State      |
|                                                                |                                             | AUT                  | Authorizations                                      | STU.BD                 | Birthdate           |     | * Click on a column       | TO FILE             |
| IF                                                             | COMPARISON                                  | CAR                  | Course Attendance                                   | STU.PG                 | Parent/guardian     |     | heading in the Tables     |                     |
| IF                                                             | = Equals                                    | CNF                  | Conference                                          | STU.AD                 | Mailing Address     |     | or Fields list to sort by | CHANGE              |
| OR                                                             | # Not equal                                 | CON                  | Contacts                                            | STU.CY                 | City                |     | the column. Click th ;    | CALLE               |
| AND                                                            | > Greater                                   | CSE                  | Calif. Special Education                            | STU.ST                 | State               |     | column heading age in     | SAVE                |
| (                                                              | < Less than                                 | CST                  | Content Standards                                   | STU.ZC                 | Zip code            |     | to sort descending.       |                     |
| )                                                              | : Contains                                  | CTS                  | College Test Scores                                 | STU.ZX                 | Extn                |     | time to sort by the       | LOAD                |
|                                                                | ; Not contain                               | DIS                  | Discipline Data                                     | STU.TL                 | Home Phone          |     | sequence (default)        | STARTUP             |
|                                                                |                                             | DNT                  | Dental                                              | STU.FW                 | Fathers work        |     |                           |                     |
| 11 Start                                                       | Math Add                                    | EVAL                 | 2010/01/02/2010 01                                  | STU.FX                 | Extn                |     |                           | RESET               |
| (  Start                                                       | Maul + A00                                  | FEE                  | Fees and Fines                                      | STU.MW                 | Mothers work        |     |                           |                     |
| )) Stop                                                        | Descenth + Mult                             | GBS                  | Gradebook Scores                                    | STU.MX                 | Extn                |     |                           | TABLES              |
| Close                                                          | Parenth / Div                               | GBU                  | Gradebook Students                                  | STU.T1                 | Test1               | -   |                           |                     |
| 1 Close                                                        |                                             | IGTE                 | GATE                                                | STU.T2                 | Test2               | ×   |                           | EXIT                |
|                                                                |                                             |                      |                                                     |                        |                     |     |                           | 100                 |

A new box will pop up and give you the option to save the query for future use. You will need to replace the default "query" name with one you will recognize such as below:

| ov 1  |
|-------|
| UK    |
| ancel |
| ancel |

Click on the OK button and the query is saved for future use. You are returned to the Query page. At this point you can click on Run button to see the familiar results page as seen below (names obscured purposely):

|   | Student# | Last Name                                                                                                    | First Name                                                                                                    | Grade | Birthdate  | Tag | Web Enroll Date |
|---|----------|----------------------------------------------------------------------------------------------------|----------------------------------------------------------------------------------------------------|-------|------------|-----|-----------------|
| ۲ | 2468     | - 10 C                                                                                                    | dan se                                                                                                    | 2     | 4/10/2000  | W   | 008 8:57:06 AM  |
|   | 2459     | And the second second                                                                                                    | diam'r a san a'r a san a'r a san a'r a san a'r a san a'r a san a'r a san a'r a san a'r a san a'r a san a'r a s                                                                                                    | 0     | 12/10/2002 | V   | 008 8:59:33 AM  |
|   | 2469     | 0.00                                                                                                    | and the second second s | 0     | 8/29/2002  | V   | 08 11:38:40 AM  |
|   | 2463     | and and a second second                                                                                                    | Sec.                                                                                                    | 0     | 5/22/2003  | V   | 008 1:55:44 PM  |
|   | 2449     | Colorada - Colorada -  | Printer and                                                                                                    | 0     | 4/13/2003  | W   | 008 2:05:13 PM  |
|   | 2448     | Date: N                                                                                                    | 10 million                                                                                                    | 0     | 4/13/2003  | W   | 008 1:57:11 PM  |
|   | 2467     | Creative                                                                                                    | Contraction of the local distance of the local distance of the loc | 0     | 12/9/2002  | V   | 08 11:59:35 AM  |
|   | 2453     |                                                                                                    | Artester .                                                                                                    | 0     | 1/3/2003   | W   | 008 9:36:10 PM  |
|   | 2461     | 1000                                                                                                    | disable to the                                                                                                    | 0     | 7/14/2003  | V   | 008 1:54:42 PM  |
|   | 2454     | 1.00                                                                                                    | Sector 1                                                                                                    | 0     | 1/15/2003  | W   | 08 10:08:07 PM  |
|   | 2470     | All a second                                                                                                    | Activity                                                                                                    | 0     | 7/7/2003   | V   | 08 11:44:42 AM  |
|   | 2471     | the state of the state of the s | Contraction of the local distance of the local distance of the loc | 0     | 7/7/2003   | V   | 08 12:12:47 PM  |
|   | 2460     | March and                                                                                                    | Sec.                                                                                                    | 0     | 12/2/2002  | V   | 008 1:04:15 PM  |
|   | 2456     | Contract of the local division of the local division of the local  | 1000                                                                                                    | 0     | 1/3/2003   | V   | 008 6:22:45 AM  |
|   | 2466     | Sector 1                                                                                                    | Continue 1                                                                                                    | 0     | 11/21/2002 | V   | 08 10:44:07 AM  |
|   | 2457     | Telesco.                                                                                                    | Tanks a                                                                                                    | 0     | 9/27/2003  | V   | 008 6:51:52 AM  |
|   | 2465     | Date:                                                                                                    | damage (                                                                                                    | 1     | 8/3/2001   | W   | 008 6:29:17 PM  |
|   | 2462     | Transfer                                                                                                    | 100                                                                                                    | 0     | 12/28/2001 | *   | 008 1:55:44 PM  |
|   | 2458     | 100                                                                                                    | Tella .                                                                                                    | 0     | 3/12/2003  | V   | 008 8:54:31 AM  |
|   | 2464     | Constrained in the                                                                                                    | Page 1                                                                                                    | 0     | 5/18/2003  | V   | 008 2:42:05 PM  |

You also have the option of clicking on the Report button as seen below:

| ==                                                                                          | 🖹 Eagle Software's Query Language - Copyright 2008 Eagle Software |               |           |                    |          |                       |        |                          |         |                    |     |         |                        |                 |
|---------------------------------------------------------------------------------------------|-------------------------------------------------------------------|---------------|-----------|--------------------|----------|-----------------------|--------|--------------------------|---------|--------------------|-----|---------|------------------------|-----------------|
| LIST STU SUP STU.SN STU.LN STU.FN STU.GR STU.BD STU.TG SUP.WD IF TG = W OR TG = * OR TG = V |                                                                   |               |           |                    |          |                       | NEW    |                          |         |                    |     |         |                        |                 |
|                                                                                             |                                                                   |               |           |                    |          |                       |        | <u></u>                  |         |                    |     |         |                        |                 |
| H                                                                                           | Enter AND or OB to start another condition, or BUN guery          |               |           |                    |          |                       |        |                          |         |                    |     |         |                        |                 |
|                                                                                             |                                                                   |               |           |                    |          |                       |        | REPORT                   |         |                    |     |         |                        |                 |
|                                                                                             | LIST                                                              | Di            | isnla     |                    | ,<br>tni | ıt                    | TBI    | Table Name               | ELD     | Field Name         |     | 2       | Description            |                 |
|                                                                                             | TOTAL                                                             | Di            | ispla     | iv tot             | als      |                       | STU    | Student Data             | STU.SN  | Student#           | ~   | 1       | New Line               |                 |
|                                                                                             | SKIP                                                              | B             | vpas      | is re              | COI      | rds                   | SUP    | Supplemental             | STULIN  | Last Name          |     | Ľ.      | Barcode                | LETTERS         |
|                                                                                             | KEEP                                                              | s             | elec      | t rcd              | s        |                       | СНІ    | Crs History Institutions | STU.FN  | First Name         |     | NM      | Full Name              |                 |
|                                                                                             | CHANGE                                                            | C             | hand      | je da              | ta       |                       | LKR    | Lockers                  | STU.MN  | Middle Name        |     | MI      | Middle Initial         | LETTER          |
|                                                                                             |                                                                   |               |           |                    |          |                       | ACT    | Activities and Awards    | STU.ID  | ID#                |     |         |                        | EDITOR          |
|                                                                                             |                                                                   |               | sor       | т                  |          |                       | ADS    | Assertive Discipline     | STU.SX  | Sex                |     |         |                        | ENVELOPE        |
|                                                                                             | BV Sorted by                                                      |               |           |                    | ATT      | Attendance Data       | STU.GR | Grade                    |         |                    |     |         |                        |                 |
|                                                                                             | Bi Solied by                                                      |               |           |                    | AUT      | Authorizations        | STU.BD | Birthdate                |         | • /                | Nel | TO FILE |                        |                 |
| Г                                                                                           | IF                                                                | IF COMPARISON |           | COMPARISON CAR COL |          | Course Attendance     | STU.PG | Parent/guardian          | hea     | ding in the Tables |     |         |                        |                 |
|                                                                                             | IF                                                                |               | =         | Equa               | ls       |                       | CNF    | Conference               | STU.AD  | Mailing Address    |     | or Fi   | elds list to sort by   | CHANGE          |
|                                                                                             | OR                                                                |               | #         | Not e              | qu       | ial                   | CON    | Contacts                 | STU.CY  | City               |     | the     | column. Click the      |                 |
|                                                                                             | AND                                                               |               | >         | Grea               | ter      | r                     | CSE    | Calif. Special Education | STU.ST  | State              |     | colu    | ımn heading again      | <u>S</u> AVE    |
|                                                                                             | (                                                                 |               | <         | Less               | th       | an                    | CST    | Content Standards        | STU.ZC  | Zip code           |     | to      | sort descending.       |                 |
|                                                                                             | )                                                                 |               | :         | Cont               | ain      | is                    | CTS    | College Test Scores      | STU.ZX  | Extn               |     | FOF     | -ields - click a third | LOAD            |
|                                                                                             |                                                                   |               | ;         | Not c              | :on      | ntain                 | DIS    | Discipline Data          | STU.TL  | Home Phone         |     | se      | quence (default)       | STARTUP         |
| ľ                                                                                           |                                                                   |               | Ma        | <b>4</b> 5         |          |                       | DNT    | Dental                   | STU.FW  | Fathers work       |     |         | 400.000 (00.000.).     |                 |
| 11                                                                                          | // Stort I                                                        |               | Ma        | <b>m</b>           |          | Add                   | EVAL   |                          | STU.FX  | Extn               |     |         |                        | RESET           |
|                                                                                             | () Start I                                                        | nd<br>Ist     | ul<br>th  |                    | •        | AUU                   | FEE    | Fees and Fines           | STU.MW  | Mothers work       |     |         |                        |                 |
|                                                                                             |                                                                   | nai<br>De     | ront      | ь I                | -        | Sub<br>Mult           | GBS    | Gradebook Scores         | STU.MX  | Extn               |     |         |                        | T <u>A</u> BLES |
|                                                                                             |                                                                   | гa<br>Da      | internati | hrd                | ¢۱       | initer t              | GBU    | Gradebook Students       | 510.11  | Test               | ~   |         |                        |                 |
|                                                                                             |                                                                   | Ţά            | u rei tu  | 9 19               | эι       |                       |        |                          | 1510.12 | Testz              |     |         |                        | EXIT            |
|                                                                                             |                                                                   | e Ir          | nacti     | ive S              | tuc      | lents <mark>IN</mark> | ACTIVE | STUDENTS INCLUDED        |         |                    |     |         | Copyright 2008 E       | agle Software   |

This gives you some options:

| Query Report Parameters                                                                              |                              |
|----------------------------------------------------------------------------------------------------|------------------------------|
| Report Title (if any):<br>Web Enrolled                                                               |                              |
| Report line spacing       Image: Single spaced       Image: Double spaced       Image: Triple spaced | <u>Q</u> K<br><u>C</u> ancel |

You can set a title that will appear on the top of each page and decide how much spacing you want between each result. This gives a result more pleasing to the eye as shown below (names obscured purposely):

| 2007-2008 |                                                                                                    |                                                                                                    | New   | web enrol  | Iment |                 | Page 1 |
|-----------|----------------------------------------------------------------------------------------------------|----------------------------------------------------------------------------------------------------|-------|------------|-------|-----------------|--------|
| Student#  | Last Name                                                                                                    | First Name                                                                                                    | Grade | Birthdate  | Tag   | Web Enroll Date |        |
| 2468      | 4                                                                                                    | Sec.                                                                                                    | 2     | 4/10/2000  | W     | 3/19/2008       |        |
| 2459      | 100.000                                                                                                    | 10 m m m                                                                                                    | 0     | 12/10/2002 | V     | 3/17/2008       |        |
| 2469      | 0.00                                                                                                    | No. 1                                                                                                    | 0     | 8/29/2002  | V     | 3/19/2008       |        |
| 2463      | Contractor 1                                                                                                    | Cate                                                                                                    | 0     | 5/22/2003  | V     | 3/17/2008       |        |
| 2449      | 0.000                                                                                                    | the second second second second second second second second second second second second second second second s | 0     | 4/13/2003  | W     | 3/04/2008       |        |
| 2448      | Sec. 2                                                                                                    | 100                                                                                                    | 0     | 4/13/2003  | W     | 3/04/2008       |        |
| 2467      | 10.000                                                                                                    |                                                                                                    | 0     | 12/09/2002 | V     | 3/18/2008       |        |
| 2453      |                                                                                                    | Address of the                                                                                                 | 0     | 1/03/2003  | W     | 3/10/2008       |        |
| 2461      | in the second second second second second second second second second second second second second second second | the second second                                                                                              | 0     | 7/14/2003  | V     | 3/17/2008       |        |
| 2454      | 100                                                                                                    | the second                                                                                                    | 0     | 1/15/2003  | W     | 3/11/2008       |        |
| 2470      | the local sectors of the                                                                                        | 1000                                                                                                    | 0     | 7/07/2003  | V     | 3/19/2008       |        |
| 2471      | and the second second                                                                                           | and the second second                                                                                          | 0     | 7/07/2003  | V     | 3/19/2008       |        |
| 2460      | March 1997                                                                                                    | Contraction of the                                                                                             | 0     | 12/02/2002 | V     | 3/17/2008       |        |
| 2456      | Columbus .                                                                                                    | the second second second second second second second second second second second second second second second s | 0     | 1/03/2003  | V     | 3/17/2008       |        |
| 2466      | Television in the                                                                                               | the second second second second second second second second second second second second second second second s | 0     | 11/21/2002 | V     | 3/18/2008       |        |
| 2457      | Contraction of the                                                                                              | Colorest Co.                                                                                                   | 0     | 9/27/2003  | V     | 3/17/2008       |        |
| 2465      | 100                                                                                                    | 1000                                                                                                    | 1     | 8/03/2001  | W     | 3/17/2008       |        |
| 2462      | The state                                                                                                    | 1000                                                                                                    | 0     | 12/28/2001 | *     | 3/17/2008       |        |
| 2458      | 100                                                                                                    | 1000                                                                                                    | 0     | 3/12/2003  | V     | 3/17/2008       |        |
| 2464      | and shares                                                                                                    | 1000                                                                                                    | 0     | 5/18/2003  | V     | 3/17/2008       |        |

## Bonita Canyon Elementary

3/20/2008

If you ever need to run this query/report again, just go back to the query page and click on Load. You will see:

|    | Select Query to be Loaded                         |                                                                                                    | ×             |
|----|---------------------------------------------------|----------------------------------------------------------------------------------------------------|---------------|
|    | Sort by Query Name Sort by Author                 | Limit by Query Name OK                                                                                           | <u>Cancel</u> |
|    | MsngSpEd<br>DOSpecProj                            | LIST STU SUP CSE STU.SN STU.LN STU.FN STU.GR STU.U2<br>STU.U3 STU.SP CSE.DI CSE.PL CSE.XD IF CSE.DI = NULL AND ( | Delete        |
|    | NEW ENROLLMENT LIST<br>swright                    | LIST STU SN NM GR CU SP ED IF ED > "01/27/2002" AND TG = "                                                       | Delete        |
|    | New Student Enrollment<br>swright                 | LIST STU TCH STU.SN STU.NM STU.GR TCH.TE STU.ED BY<br>STU.GR IF STU.ED > 06/22/2000 AND STU.CU = TCH.TN          | Delete        |
|    | NEW STUDENTS<br>IRVINEUSD\SWright                 | LIST STU "TO THE PARENTS OF" \ NM \ AD \ CY ST ZC IF ED ><br>07/01/06                                            | Delete        |
|    | New web enrollment<br>mreider                     | LIST STU SUP STU.SN STU.LN STU.FN STU.GR STU.BD STU.TG<br>SUP.WD IF TG = W OR TG = * OR TG = V                   | Delete        |
|    | NEXT SCHOOL QUERY<br>IRVINEUSD/SWright            | LIST STU SN NM GR NG NS TG BY TG IF NS # 108 AND NS # 508                                                        | Delete        |
|    | NONQUALIFYING GATE STUDEN<br>swright              | LIST STU TCH TST STU.ID STU.LN STU.FN STU.GR TCH.TE<br>TST.PC BY STU.GR IF TST.ID = OL SAT AND TST.PC < 95       | Delete        |
|    | ODIST<br>kjohnson                                 | LIST STU NM GR TL AD CY ZC GC IT ITD IF IT # " " AND GC =<br>ODIST                                               | Delete        |
|    | ODIST/Query 2005-2006 KBrov<br>IRVINEUSD\KHitchco | LIST STU SN NM GR AD CY AC IF GC = "ODIST"                                                                       | Delete        |
| Re | ecord: 14 4 92 >                                  | ▶ ♦ of 149                                                                                                    |               |

Click next to the correct query and click OK. You will be taken back to the query page and your saved query is loaded and ready for use. You can then click on the Run or Report button as discussed above.

## Activate a Student

Go to the Aeries student screen.

Press **GET**. Type the search criteria, such as the student number or name.

The student you are searching for will be displayed.

Determine if **Tag** data needs to be changed

If the student is enrolling for grades K-12 in the <u>current</u> year (tag is "W"), change the **Tag** data to blank which is active. The yellow band around the screen will disappear.

If the student is enrolling for grades K-12 for the next year, but in the current year database the tag field contains a "V". Once you have verified their information, you may change their tag to an "\*". Students who are tagged "\*" will become "Active") during the roll-over to the next year database.

Make any other changes to the data as necessary.

## Student is now active.

**IMPORTANT NOTE**: If you determine the student will never be activated, or a request has been made to cancel enrollment for this student, you must delete this student from the database.

Get the student

Verify you are looking at the correct student.

Click on the delete key on the student data screen.

System will ask "Are you sure you want to delete this student from your database?" Answer yes.

For concerns regarding deletions check with Information Services

Rev: March 19, 2008